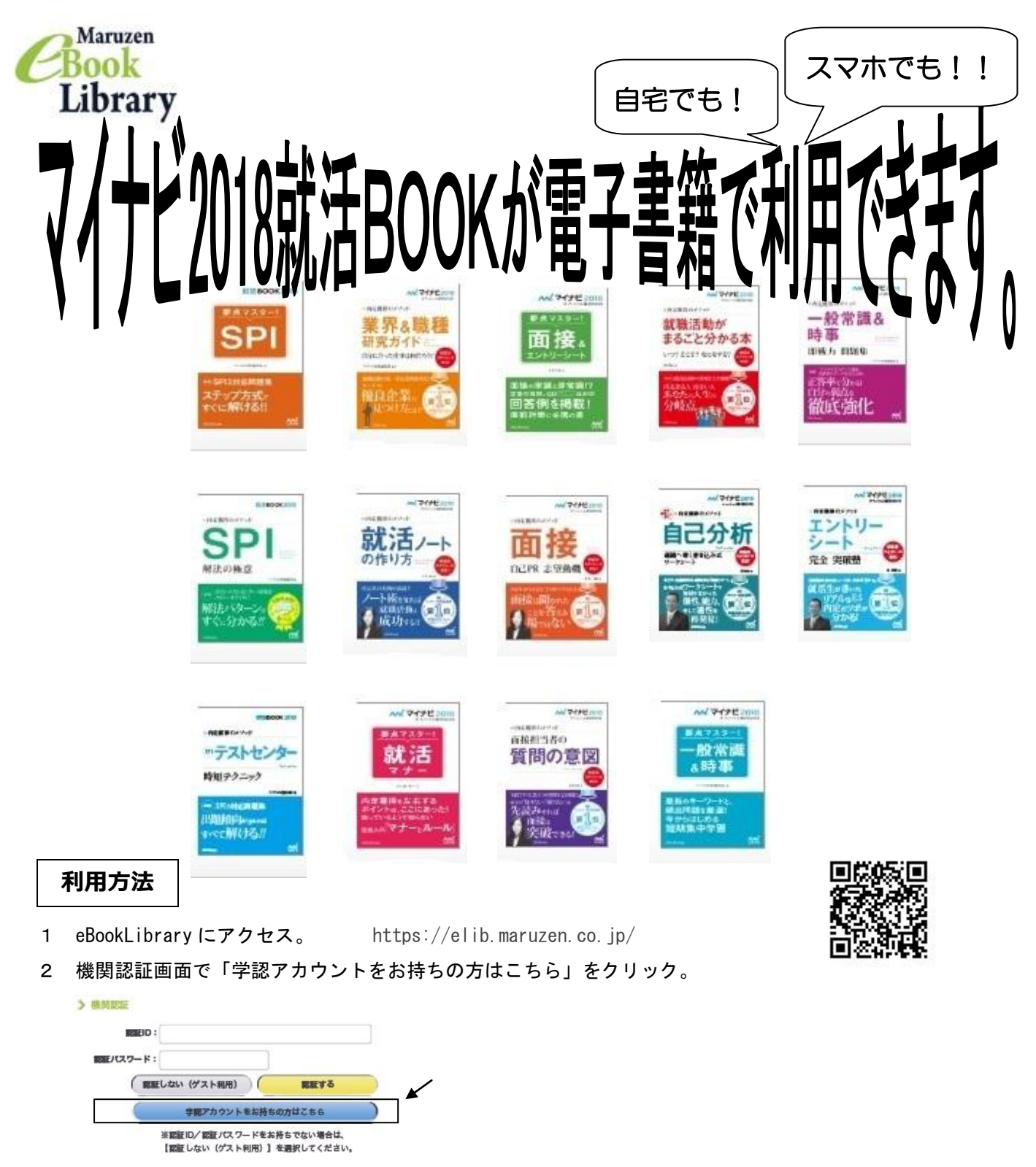

3 所属機関の選択画面で「県立広島大学」を表示させ、「選択」をクリック。

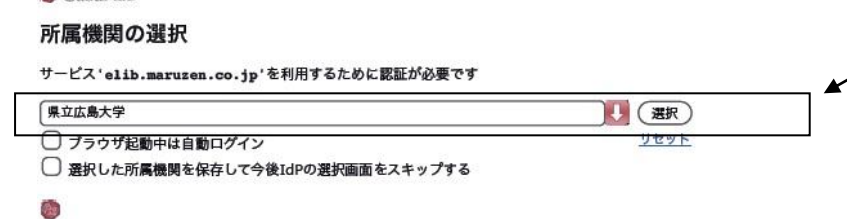

4 学内アカウントを入力して「Login」をクリック。

※詳しい閲覧方法は、図書館ホームページをご覧ください。